## AFTER YOU ARE NOTIFIED THAT YOUR PERMIT HAS BEEN APPROVED:

PLEASE FOLLOW THESE DIRECTIONS TO PAY FOR YOUR PERMIT ONLINE

- 1. Go to www.northportfl.gov/permit
- 2. Select "application number," "parcel number" or "address" as the search type
- 3. Enter in the search criteria and click continue
- 4. If you are searching by the parcel number or address, click on the **BLUE** application number. If you are searching by application number, skip this step.
- 5. On the left hand side click "Application Fees"
- 6. On the bottom right, click "Pay Now